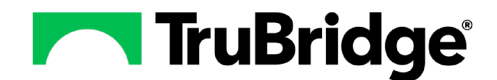

Within the Trubridge EHR, users can mark a patient's medication reconciliation as "Ready for Pharmacy." This feature allows a pharmacist to match home medications to formulary medications before the provider performs an admission reconciliation and bypasses the Alternative Medication Selection screen for the physician.

**NOTE:** The Ready for Pharmacy workflow is recommended for use when the Pharmacy is open with a pharmacist available to make the formulary matches. The Medication Reconciliation process can be performed, however, with or without Pharmacy completing the formulary matching on home meds.

## **Ready for Pharmacy Workflow**

When all home medications have been entered or reviewed, select Ready for Pharmacy.

| 0 | AINSWORTH, LILLIAN JAN<br>DOB: 11/04/1973 (50)<br>Birth Sex: Female <u>Not Spec</u> | Admitted: <u>1/26/2024</u><br>Code Status: <b>Assume Full Code</b><br>Advanced Directive: <b>Unknown</b> | Visit #:         CM0005         ® CM-05         ® No Behavioral Alerts           Weight:         60.00 kg,<br>9.06 in,         [132 lbs 4.5 oz)         Chief Complaint: N/A           Height:         59.06 in,         @         CrCl: 18.59 ml/min | : <u>A</u> 19 9<br>                   |
|---|-------------------------------------------------------------------------------------|----------------------------------------------------------------------------------------------------|----------------------------------------------------------------------------------------------------|---------------------------------------|
| ٩ | Alerts                                                                              | 🚫 No Active Meds 👩 New Home Med 🏐 Assoc. Selected                                                        | 1 🧊 Remove Assoc. 🍞 Edit Home 🔍 Review Active 👩 Remove 🧑 Co                                                                                                    | nfirm 🕞 Reviewed 👔 Ready for Pharmacy |
| 4 | Lab Results                                                                         | Medication Reconciliation                                                                                |                                                                                                    | Select Patient's Pharmacy             |
| 5 | Order Entry                                                                         | Display Show Removed Include DC'd<br>Options: Home Medications                                           | Sort: Home                                                                                                    | Destination:                          |
|   | Order Chronology                                                                    | Select Options: Select All Home Select All Active                                                        |                                                                                                    |                                       |
| ? | Verify Orders                                                                       | Home Meds                                                                                                | Active Meds                                                                                                    | Pending Actions                       |
| 8 | MAR                                                                                 | Lexapro 10MG Oral Tablet (Escitalopram Oxalate<br>10 MILLIGRAMS ORAL DAILY                               | a)                                                                                                    |                                       |
|   | Console                                                                             | Lisinopril 10MG Oral Tablet                                                                              |                                                                                                    |                                       |
| - | Vitals                                                                              | 10 MILLIGRAMS ORAL DAILY                                                                                 |                                                                                                    |                                       |
| 8 | Problem List                                                                        | Tylenol 325MG Oral Tablet<br>1 TABLET BY MOUTH DAILY Start Date: 12/16/2016                              |                                                                                                    |                                       |

An alert notification will be sent to the Pharmacy department, and the **Formulary Matching Status** will display as **Incomplete**.

| 0  | AINSWORTH, LILLIAN JAN<br>DOB: 11/04/1973 (50)<br>Birth Sex: Female <u>Not Spec</u> | E Admitted: <u>1/26/2024</u><br>Code Status: <b>Assume Full Code</b><br><b>iffed</b> Advanced Directive: <b>Unknown</b> | Visit #:         CM0005         ♥ CM-05         ♥ No Behavioral Alerts           Weight:         60.00 kg. (132 lbs 4.5 oz)         Chief Complaint: N/A           Height:         59.06 in.         ● | ▲ <b>1</b> Ω<br>&                     |
|----|-------------------------------------------------------------------------------------|----------------------------------------------------------------------------------------------------|----------------------------------------------------------------------------------------------------|---------------------------------------|
| ٩  | Alerts                                                                              | 🚫 No Active Meds 👩 New Home Med 💿 Assoc. Selected                                                                       | 😰 Remove Assoc. 🍸 Edit Home 🔍 Review Active 👩 Remove 🥏 Confi                                                                                                    | rm 🐻 Reviewed 📑 Ready for Pharmacy    |
| 5  | Lab Results                                                                         | Medication Reconciliation                                                                                               |                                                                                                    | Select Patient's Pharmacy             |
| 5  | Order Entry                                                                         | Display Show Removed Include DC'd<br>Options: Home Medications                                                          | Sort: Home ~ Ascending O Descending                                                                                                    | Destination:                          |
|    | Order Chronology                                                                    | Select Options: Select All Home Select All Active                                                                       |                                                                                                    | Formulary Matching Status: Incomplete |
| 2  | Verify Orders                                                                       | Home Meds                                                                                                    | Active Meds                                                                                                    | Pending Actions                       |
| 8  | MAR                                                                                 | 10 MILLIGRAMS ORAL DAILY                                                                                                |                                                                                                    |                                       |
|    | Console                                                                             | Lisinopril 10MG Oral Tablet                                                                                             |                                                                                                    |                                       |
| -  | Vitals                                                                              | 10 MILLIGRAMS ORAL DAILY                                                                                                |                                                                                                    |                                       |
| ×. | Problem List                                                                        | Tylenol 325MG Oral Tablet<br>1 TABLET BY MOUTH DAILY Start Date: 12/16/2016                                             |                                                                                                    |                                       |

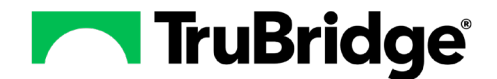

When accessing the Pharmacy Department, Pharmacy will receive the following prompt noting that Formulary Matching is ready for one or more patients.

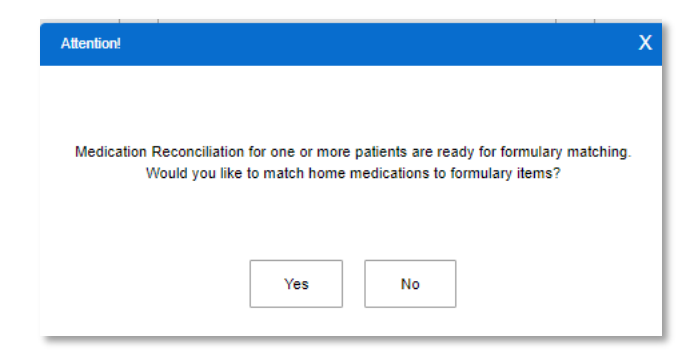

Selecting **No** will close the alert. The prompt will reappear the next time the Pharmacy Department is accessed if an Admission Reconciliation has not been performed for the patient and Pharmacy has not completed the Formulary Matching.

Selecting **Yes** will display a list of patients ready for Formulary Matching. The pharmacist can select a single patient, multiple patients, or all patients; then select **Process** to begin the Formulary Matching.

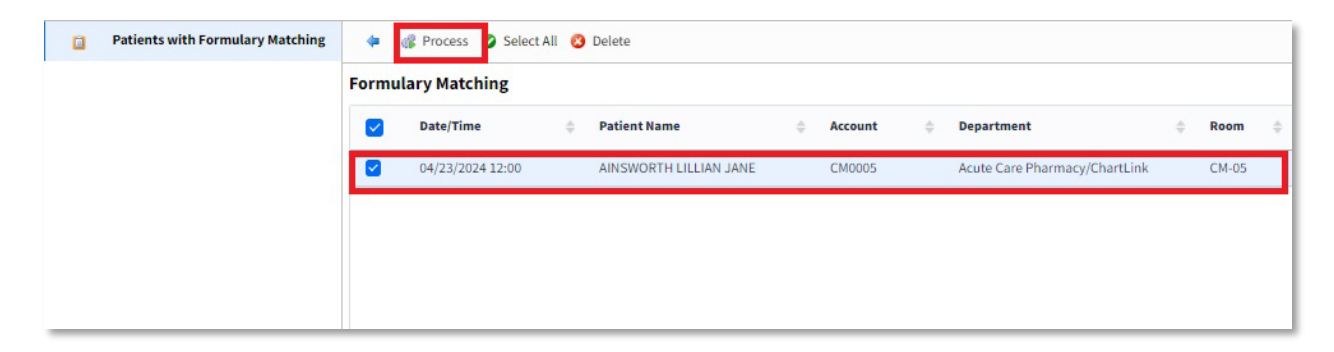

Selecting **Process** takes the pharmacist into Medication Reconciliation. They then select the home medications to be matched and select **Formulary Matching**.

| Patients with Formulary Matching | 💠 🚫 No Active Meds 🜍 New Home Med 💿 Assoc. Selected                          | 🧊 Remove Assoc. 🦹 Edit Home 🔍 Review Active 🔞 Remove 🔮 | Confirm 🕞 Reviewed 🤹 Formulary Matching 🔍 Review Matches |  |
|----------------------------------|------------------------------------------------------------------------------|--------------------------------------------------------|----------------------------------------------------------|--|
|                                  | Medication Reconciliation                                                    |                                                        | Select Patient's Pharmacy                                |  |
|                                  | Display Show Removed Include DC'd<br>Options: Home Medications               | Sort: Home  v SAscending O Descending                  | Destination:                                             |  |
|                                  | Select Options: Select All Home Select All Active                            |                                                        | Formulary Matching Status: Incomplete                    |  |
|                                  | Home Meds                                                                    | Active Meds                                            | Pending Actions                                          |  |
|                                  | Lexapro 10MG Oral Tablet (Escitalopram Oxalate)     10 MILLIGRAMS ORAL DAILY |                                                        |                                                          |  |
|                                  | Lisinopril 10MG Oral Tablet     10 MILLIGRAMS ORAL DAILY                     |                                                        |                                                          |  |
|                                  | Tylenol 325MG Oral Tablet     1 TABLET BY MOUTH DAILY Start Date: 12/16/2016 |                                                        |                                                          |  |

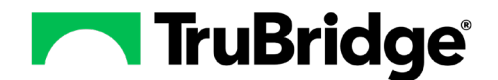

If there are no existing matches within the crosswalk table or if there is more than one exact match for the original medication, the Alternative Medication Selection screen will display. The original medication is displayed at the top of the screen. From the list below, the pharmacist can select the appropriate medication to match and then select **Add to Crosswalk** to add the item to the Formulary Matching Table for future use.

| Patients with Formulary Matching | OK      OK      OK      OK     OK     O |                  | Processing- 3 of 3 |  |  |  |
|----------------------------------|----------------------------------------------------------------------------------------------------|------------------|--------------------|--|--|--|
|                                  | Medication Type: O All O Exact Match O Therapeutic Alternative O Crosswalk                                                                                                    |                  |                    |  |  |  |
|                                  | Description                                                                                                    | Alternative Type | 🗘 Match % 🔅        |  |  |  |
|                                  | *ACETAMINOPHEN (TYLENOL) 325MG: TAB                                                                                                    | Exact Match      | 100                |  |  |  |
|                                  | *ACETAMINOPHEN(TYLENOL)TAB:325MG                                                                                                    | Exact Match      | 100                |  |  |  |
|                                  | ACETAMINOPHEN (TYLENOL) 325 MG JPC                                                                                                    | Exact Match      | 100                |  |  |  |
|                                  | ACETAMINOPHEN (TYLENOL) 325MG TAB                                                                                                    | Exact Match      | 100                |  |  |  |
|                                  | ACETAMINOPHEN ORAL TABLET 325MG                                                                                                    | Exact Match      | 100                |  |  |  |

The items to be matched will display on the Formulary Matching Edit screen. From this screen, the pharmacist can add more formulary items, remove existing ones, or select **Delete** to delete the formulary match.

| ũ | Patients with Formulary Matching | 💠 😮 Delete 😮 Add Item 😢 Remove Item                                       |
|---|----------------------------------|---------------------------------------------------------------------------|
|   |                                  | Formulary Matching Edit Micromedex Description: Tylenol 325MG Oral Tablet |
|   |                                  | Rx Norm Code: 209387                                                      |
|   |                                  | Item Number 💠 Formulary Description 🔶                                     |
|   |                                  | 4808877 *ACETAMINOPHEN (TYLENOL) 325MG: TAB                               |
|   |                                  |                                                                           |
|   |                                  |                                                                           |

Once formulary matching is complete, select the back arrow to return to the previous screen. Match additional items as needed; then select **OK** once all items have been matched.

| Alternative Medication Selection Original Medication: Tylenol 325MG Oral Tablet: 1 TABLET International Content of the Content of the Content | Proce            |         |  |
|----------------------------------------------------------------------------------------------------|------------------|---------|--|
| Description                                                                                                    | Alternative Type | Match % |  |
| *ACETAMINOPHEN (TYLENOL) 325MG: TAB                                                                                                    | Exact Match      | 100     |  |
| *ACETAMINOPHEN(TYLENOL)TAB:325MG                                                                                                    | Exact Match      | 100     |  |
| ACETAMINOPHEN (TYLENOL) 325 MG JPC                                                                                                    | Exact Match      | 100     |  |
| ACETAMINOPHEN (TYLENOL) 325MG TAB                                                                                                    | Exact Match      | 100     |  |
| ACETAMINOPHEN ORAL TABLET 325MG                                                                                                    | Exact Match      | 100     |  |

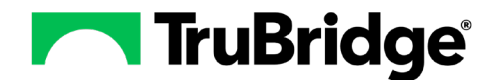

The Medication Edit screen will display the original medication and the alternative medication selected. Edit the **Dose**, **Unit**, **Route**, and **Frequency**, if needed; then select **Update**.

| Patients with Formulary Matching | 🗢 🛃 Update                                                                                                    |
|----------------------------------|----------------------------------------------------------------------------------------------------|
| Patients with Formulary Matching | Update     Medication Edit     Original Medication:   Lexapro 10MG Oral Tablet   Dose:   I0   MILLIGRAMS   Route:   ORAL   Prequency:   DalLY   Comments:   Prescription Detail:   Selected Medication:   CITALOPRAM (CELEXA) TABLET 20MG   Dose:   20   MG ~   Route:   ORAL ~   Frequency:   DAILY ~   Instructions: |

Once all selected home medications have been matched with a formulary item, select Review Matches.

| Patients with Formulary Matching | 🖕 🚫 No Active Meds 🙄 New Home Med 🕕 Assoc. Selecte                           | ad 🧔 Remove Assoc. 📝 Edit Home 🔍 Review Active 🔞 Remove 🧭 | Confirm 🚡 Reviewed 🐗 Formulary Matching 🔍 Review Matches |
|----------------------------------|------------------------------------------------------------------------------|-----------------------------------------------------------|----------------------------------------------------------|
|                                  | Medication Reconciliation                                                    |                                                           | Select Patient's Pharmacy                                |
|                                  | Display Show Removed Include DC'd<br>Options: Home Medications               | Sort: Home V Scending O Descending                        | Destination: v                                           |
|                                  | Select Options: Select All Home Select All Active                            |                                                           | Formulary Matching Status: Incomplete                    |
|                                  | Home Meds                                                                    | Active Meds                                               | Pending Actions                                          |
|                                  | Lexapro 10MG Oral Tablet (Escitalopram Oxalate)<br>10 MILLIGRAMS ORAL DAILY  |                                                           |                                                          |
|                                  | Lisinopril 10MG Oral Tablet<br>10 MILLIGRAMS ORAL DAILY                      |                                                           |                                                          |
|                                  | Tylenol 325MG Oral Tablet     1 TABLET BY MOUTH DAILY Start Date: 12/16/2016 |                                                           |                                                          |

The Review Formulary Matches screen will display all medications that have been matched. If changes are needed, select the items and select **Edit** or **Remove** (or select **Clear All** to remove all matches).

When finished making changes, select Matching Complete.

| 📋 Pa | tients with Formulary Matching | 🖕 🥑 Matching Complete 🌹 Edit 🔞 Remove | 🥟 Clear All |                                     |   |  |
|------|--------------------------------|---------------------------------------|-------------|-------------------------------------|---|--|
|      |                                | Review Formulary Matches              |             |                                     |   |  |
|      |                                | Home Medication                       | \$          | Formulary Medication                | ÷ |  |
|      |                                | Tylenol 325MG Oral Tablet             |             | *ACETAMINOPHEN (TYLENOL) 325MG: TAB |   |  |
|      |                                | Lisinopril 10MG Oral Tablet           |             | ZESTRIL(LISINOPRIL) 10MG TAB        |   |  |
|      |                                | Lexapro 10MG Oral Tablet              |             | CITALOPRAM (CELEXA) TABLET 20MG     |   |  |

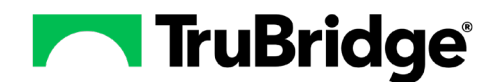

Medication Reconciliation will now show the Formulary Matching Status as Complete.

Patients with Formulary Matching 🗢 🔕 No Active Meds 🖏 New Home Med 🚳 Assoc. Selected 🥥 Remove Assoc. 📝 Edit Home 🔍 Review Active 👸 Remove 🧭 Confirm 🔒 Reviewed 🐗 Formulary Matching 🔍 Review Matches : Medication Reconciliation Select Patient's Pharmacy Destination: Sort: Home Ascending
 Descending Display Show Removed Include DC'd Options: Home Medications Select Options: Select All Home Select All Active Formulary Matching Status: Complete Pending Action Home Meds Active Meds 0 Lexapro 10MG Oral Tablet (Escitalopram Oxalate) 10 MILLIGRAMS ORAL DAILY 0 Lisinopril 10MG Oral Tablet 10 MILLIGRAMS ORAL DAILY 0 Tylenol 325MG Oral Tablet 1 TABLET BY MOUTH DAILY Start Date: 12/16/2016

With the Formulary Matching complete, a provider can perform the Admission Reconciliation by continuing the necessary Home Medications and selecting **Reconcile**.

| Patients with Formulary Matching | 💠 🐌 Cont. Home 📝 Modify Home 🤤 Do Not Cont. Home                             | 🕨 Cont. Active 📝 Modify Active 🤤 DC Active 🔀 Reconcile 🤌 | Clear Selected 🚫 Clear Dest. 🔍 Review Pend | ing 🔮 Rx History                  |
|----------------------------------|------------------------------------------------------------------------------|----------------------------------------------------------|--------------------------------------------|-----------------------------------|
|                                  | Medication Reconciliation                                                    |                                                          | Shollenberger Pharmacy                     |                                   |
|                                  | Display Show Removed Include DC'd<br>Options: Home Medications               | Sort: Home v O Ascending O Descending                    | Destination: ADMISSION                     | ~                                 |
|                                  | Select Options: Select All Home Select All Active                            |                                                          | For                                        | rmulary Matching Status: Complete |
|                                  | Home Meds                                                                    | Active Meds                                              | Pen                                        | ding Actions                      |
|                                  | Lexapro 10MG Oral Tablet (Escitalopram Oxalate)<br>10 MILLIGRAMS ORAL DAILY  |                                                          | c                                          | ontinue Home                      |
|                                  | Lisinopril 10MG Oral Tablet     10 MILLIGRAMS ORAL DAILY                     |                                                          | Co                                         | ontinue Home                      |
|                                  | Tylenol 325MG Oral Tablet     1 TABLET BY MOUTH DAILY Start Date: 12/16/2016 |                                                          | cc                                         | ontinue Home                      |

The provider will then be launched from Medication Reconciliation directly to CPOE without accessing the Alternative Medication Selection screen. The formulary medications that were matched will display as Pending Orders.

| Q                                   | 2        | AINSWOR<br>DOB: 11/04<br>Birth Sex: | RTH, LII<br>4/1973<br>Female | (50)<br>Not Specified                             | Admitted: 1/26/2024<br>Code Status: Assume Full Code<br>Advanced Directive: Unknown | Visit #:<br>Weight<br>Height | CM0005 &<br>60.00 kg.<br>59.06 in. | CM-05<br>(132 lbs 4.5 oz)                     | No Behavioral Alerts<br>Chief Complaint: N/A<br>CrCl: 18.59 ml/min | 4    | ▲ <b>۩</b> ⊻<br>₽                             |
|-------------------------------------|----------|-------------------------------------|------------------------------|---------------------------------------------------|-------------------------------------------------------------------------------------|------------------------------|------------------------------------|-----------------------------------------------|--------------------------------------------------------------------|------|-----------------------------------------------|
| <b>4</b>                            | 🗢<br>Pen | ≥ Sign                              | O Add                        | l Orders 📝 Edit 📝 Edit Re                         | equired <sub> (3</sub> Remove 🥜 Clear All 📴 Ch                                      | ange Start/Sche              | dule Date                          | 3 Address Clinical Moni                       | itoring 🛛 🚽 Save to List                                           |      |                                               |
| 8                                   | 4        | <b>\$</b>                           | <u>6</u>                     | *ACETAMINOPHEN (TYLEN)<br>Home Medication Comment | OL) 325MG:<br>t: Existing Prescription                                              |                              |                                    |                                               |                                                                    | :    | 1 TAB PO Daily Start Date/Time Today at 13:04 |
| 🗴 🚳 🔂 ZESTRIL(LISINOPRIL) 10MG TAB: |          |                                     |                              |                                                   |                                                                                     |                              | 1                                  | IO MG PO Daily Start Date/Time Today at 13:04 |                                                                    |      |                                               |
| æ                                   | 4        | L.                                  | 6                            | CITALOPRAM (CELEXA) TAE                           | BLET 20MG:                                                                          |                              |                                    |                                               |                                                                    | 20 M | IG ORAL DAILY Start Date/Time Today at 13:04  |
| 8                                   |          |                                     |                              |                                                   |                                                                                     |                              |                                    |                                               |                                                                    |      |                                               |

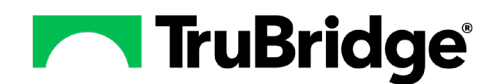

Completing the Formulary Matching process will also update the Medication Reconciliation History.

| Ø | AINSWORTH, LILLIAN JANE<br>DOB: 11/04/1973 (50)<br>Birth Sec: Female <u>Not Specified</u> | Admitted: 1/25/2024<br>Code Status: Assume Full Code<br>Advanced Directive: Unknown | Visit #: <u>CM0005</u> <b>©</b> CM-05<br>Weight: <u>60.00 kg.</u> (132 lbs 4.5 oz)<br>Height: <u>59.06 in.</u> | No Behavioral Alerts<br>Chief Complaint: N/A<br>CrCl: 18.59 ml/min | ▲ <b>1</b> 2<br>       |    |
|---|-------------------------------------------------------------------------------------------|-------------------------------------------------------------------------------------|----------------------------------------------------------------------------------------------------|--------------------------------------------------------------------|------------------------|----|
| 0 |                                                                                           |                                                                                     |                                                                                                    |                                                                    |                        |    |
| 6 | Medication Reconciliation History                                                         |                                                                                     |                                                                                                    |                                                                    |                        |    |
| 8 | Date/Time                                                                                 | Event                                                                               | 💠 🛛 User ID                                                                                                    |                                                                    | 🗘 User Name            | \$ |
| 2 |                                                                                           | Current                                                                             |                                                                                                    |                                                                    |                        |    |
| æ | 04/23/2024 13:08                                                                          | ADMISSION                                                                           | jmc3959                                                                                                    |                                                                    | WAYNE BEST             |    |
| 8 | 04/23/2024 12:57                                                                          | Formulary Matching Complete                                                         | jlt4810a                                                                                                    |                                                                    | Jennifer Admin Tidwell |    |
| 8 |                                                                                           |                                                                                     |                                                                                                    |                                                                    |                        |    |

The Formulary Matches can be reviewed by selecting the event from the Medication Reconciliation History screen.

| ¢ | AINSWORTH, LILLIAN JANE<br>DOB: 11/04/1973 (50)<br>Birth Sec Female Not Specified | Admitted: 1/26/2024<br>Code Status: Assume Full Code<br>Advanced Directive: Unknown | Visit #: <u>CM0005</u> <b>©</b> CM-05<br>Weight: <u>60.00 kg</u> . (132 lbs 4.5 oz)<br>Height: <u>59.06 in.</u> | No Behavioral Alerts<br>Chief Complaint: N/A<br>CrCl: 18.59 ml/min |            |    |
|---|-----------------------------------------------------------------------------------|-------------------------------------------------------------------------------------|----------------------------------------------------------------------------------------------------|--------------------------------------------------------------------|------------|----|
| 0 |                                                                                   |                                                                                     |                                                                                                    |                                                                    |            |    |
| 4 | Aedication Reconciliation History                                                 |                                                                                     |                                                                                                    |                                                                    |            |    |
| 8 | Date/Time                                                                         | ⇔ Event                                                                             | 💠 User ID                                                                                                    | \$                                                                 | User Name  | \$ |
| × |                                                                                   | Current                                                                             |                                                                                                    |                                                                    |            |    |
| æ | 04/23/2024 13:08                                                                  | ADMISSION                                                                           | jmc3959                                                                                                    |                                                                    | WAYNE BEST |    |
| 8 | 04/23/2024 12:57 Formulary Matching Complete                                      |                                                                                     | te jlt4810a                                                                                                    | jlt4810a Jennifer                                                  |            |    |
| e |                                                                                   |                                                                                     |                                                                                                    |                                                                    |            |    |

From the Whiteboard List, users can add a Patient Filter titled **Formulary Matching Complete**. This filter will provide a list of patients who have a Formulary Matching Status of Complete and are ready for reconciliation.

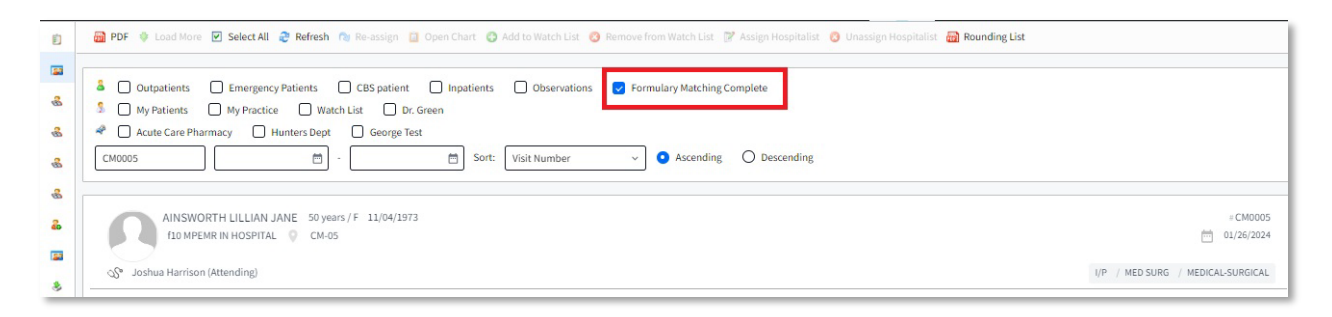

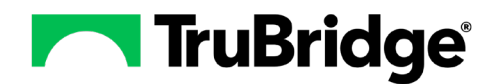

## **User Security**

The following Behavior Controls are needed for the Ready for Pharmacy workflow:

- **Ready for Pharmacy:** Add this Behavior Control to a role or login to enable the **Ready for Pharmacy** action button within Medication Reconciliation.
- **Formulary Matching:** This Behavior Control enables the **Formulary Matching** and **Matching Complete** action buttons within Medication Reconciliation. It has been added as a default to the Pharmacy Role.

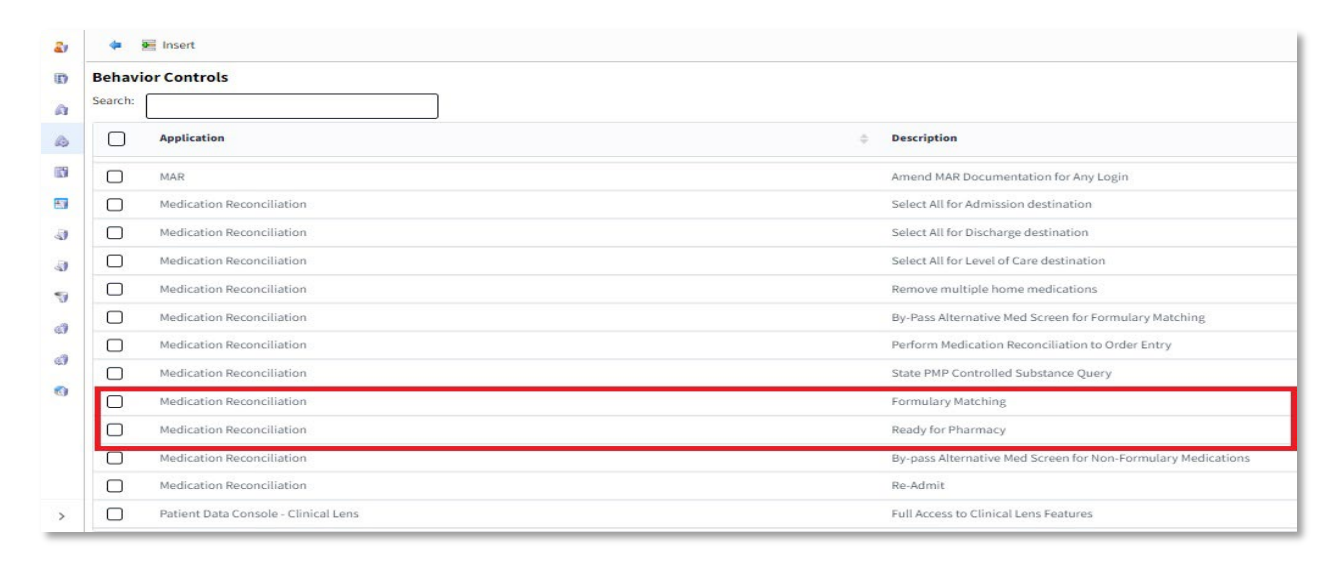